### Sharing Data (instance)

#### Foreword:

1) Both computers' operating system is Microsoft Windows XP Professional version 2002 Service Pack 2 Let's call these two computers as Computer A and Computer B (Through the USB Ethernet 10/100 Adaptor to the Local Area network)

- 2) The purpose of this instance is telling you how to make two computers exchange visits and share Data.
- 3) These two computers' workgroup must be set as same, such as: DOMAIN (refer to the below chart)

| System Properties ? 🔀                                                                                        |                                       |                    |  |  |
|----------------------------------------------------------------------------------------------------|---------------------------------------|--------------------|--|--|
| System Restore<br>General Com                                                                                | Automatic Updates puter Name Hardware | Remote<br>Advanced |  |  |
| Windows uses the following information to identify your computer on the network.                             |                                       |                    |  |  |
| Computer description:                                                                                        |                                       |                    |  |  |
| For example: "Kitchen Computer" or "Mary's<br>Computer".                                                     |                                       |                    |  |  |
| Full computer name:                                                                                          | rd8.                                  |                    |  |  |
| Workgroup:                                                                                                   | DOMAIN                                |                    |  |  |
| To use the Network Identification Wizard to join a domain and create a local user account, click Network ID. |                                       |                    |  |  |
| To rename this computer or join a domain, click Change.                                                      |                                       |                    |  |  |
|                                                                                                    |                                       |                    |  |  |
|                                                                                                    |                                       |                    |  |  |
|                                                                                                    |                                       |                    |  |  |
|                                                                                                    |                                       |                    |  |  |
|                                                                                                    | OK Cancel                             | Apply              |  |  |

| System Properties                                                                                            | ? 🛛                                                      |  |  |
|----------------------------------------------------------------------------------------------------|----------------------------------------------------------|--|--|
| System Restore<br>General Com                                                                                | Automatic Updates Remote Duter Name Hardware Advanced    |  |  |
| Windows uses<br>on the network                                                                               | the following information to identify your computer      |  |  |
| Computer description:                                                                                        |                                                          |  |  |
|                                                                                                    | For example: "Kitchen Computer" or "Mary's<br>Computer". |  |  |
| Full computer name:                                                                                          | rd5.                                                     |  |  |
| Workgroup:                                                                                                   | DOMAIN                                                   |  |  |
| To use the Network Identification Wizard to join a domain and create a local user account, click Network ID. |                                                          |  |  |
| To rename this computer or join a domain, click Change.                                                      |                                                          |  |  |
|                                                                                                    |                                                          |  |  |
|                                                                                                    |                                                          |  |  |
|                                                                                                    |                                                          |  |  |
|                                                                                                    |                                                          |  |  |
|                                                                                                    | OK Cancel Apply                                          |  |  |

#### Installation and Setup for Computer A and B

### (1) Install NETBEUI protocol

1. Open ' Control Panel' --- ' Network connections' , double click ' Local Area Connection'

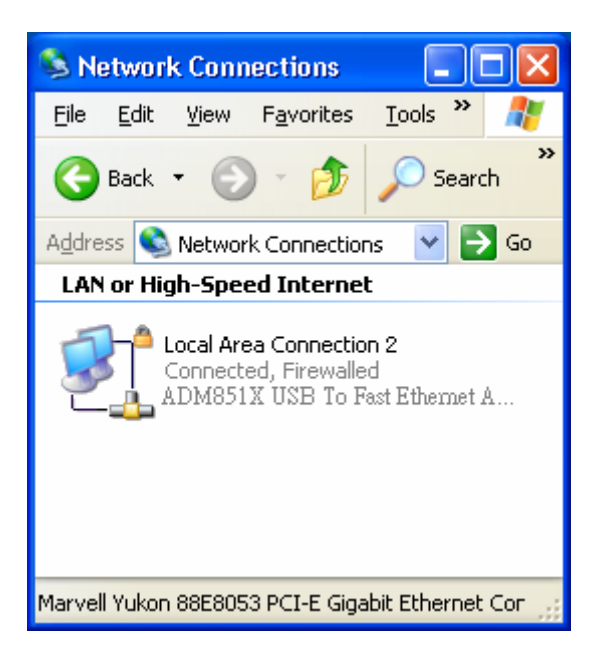

2. Click ' Properties'

| Local Area Connection Status | ? 🔀           |
|------------------------------|---------------|
| General Support              |               |
| Connection                   |               |
| Status:                      | Connected     |
| Duration:                    | 00:22:15      |
| Speed:                       | TUU.U MDps    |
|                              |               |
|                              |               |
| Activity                     |               |
| Sent — 📝 —                   | - Received    |
| Bytes: 115,056               | 136,643       |
|                              |               |
| Properties Disable           |               |
|                              | <u>C</u> lose |

3. Click ' install ... '

| 🕹 Local Area Connection Properties 🛛 🔹 💽                      |  |  |  |
|---------------------------------------------------------------|--|--|--|
| General Authentication Advanced                               |  |  |  |
| Connect using:                                                |  |  |  |
| ADM851X USB To Fast Ethemet Ada                               |  |  |  |
| This connection uses the following items:                     |  |  |  |
| Client for Microsoft Networks                                 |  |  |  |
| File and Printer Sharing for Microsoft Networks               |  |  |  |
| 🗹 📇 QoS Packet Scheduler                                      |  |  |  |
| Internet Protocol (TCP/IP)                                    |  |  |  |
|                                                               |  |  |  |
| I <u>n</u> stall <u>U</u> ninstall P <u>r</u> operties        |  |  |  |
| Description                                                   |  |  |  |
| Allows your computer to access resources on a Microsoft       |  |  |  |
| network.                                                      |  |  |  |
|                                                               |  |  |  |
| Show icon in notification area when connected                 |  |  |  |
| Notify me when this connection has limited or no connectivity |  |  |  |
|                                                               |  |  |  |
|                                                               |  |  |  |
| OK Cancel                                                     |  |  |  |

4. Select 'Protocol' and click 'Add...'

| Select Network Component Type 🛛 🛛 🛛                                                |  |  |
|------------------------------------------------------------------------------------|--|--|
|                                                                                    |  |  |
| Lick the type of network component you want to install:                            |  |  |
| 🔜 Client                                                                           |  |  |
| Service                                                                            |  |  |
| Protocol                                                                           |  |  |
|                                                                                    |  |  |
|                                                                                    |  |  |
| A protocol is a language your computer uses to<br>compunicate with other computers |  |  |
| commanicato menorial compatibili.                                                  |  |  |
|                                                                                    |  |  |
|                                                                                    |  |  |
| Add Cancel                                                                         |  |  |
|                                                                                    |  |  |

5. Click 'Have Disk...'

| Select Network Protocol 🔹 🤶 🔀                                                                                                    |
|----------------------------------------------------------------------------------------------------|
| Click the Network Protocol that you want to install, then click OK. If you have an installation disk for this component, click Have Disk. |
| Network Protocol:                                                                                                    |
| Microsoft TCP/IP version 6  Microsoft TCP/IP version 6  Network Monitor Driver  NwLink IPX/SPX/NetBIOS Compatible Transport Protocol      |
| This driver is digitally signed.       Have Disk <u>Tell me why driver signing is important</u>                                           |
| OK Cancel                                                                                                    |

6. Click 'Browse...', select access (system disk icon): F: \VALUEADD\MSFT\NET\NETBEUI, click 'OK'

| Select Ne | etwork Protocol 🛛 💽 🔀                                                                                                    |
|-----------|----------------------------------------------------------------------------------------------------|
| <u>~</u>  | Click the Network Protocol that you want to install, then click OK. If you have<br>an installation disk for this component, click Have Disk. |
| Install F | From Disk 🛛 🔀                                                                                                    |
| J         | Insert the manufacturer's installation disk, and then OK<br>make sure that the correct drive is selected below.<br>Cancel                    |
|           | Copy manufacturer's files from:                                                                                                    |
|           | I:\VALUEADD\MSFT\NET\NETBEUI Browse                                                                                                    |
|           | OK Cancel                                                                                                    |

7. Select ' NetBEUI Protocol' , click ' OK'

| Select Network Protocol                                                             |
|-------------------------------------------------------------------------------------|
| Click the Network Protocol that you want to install, then click OK.                 |
| Network Protocol:                                                                   |
| NetBEUI Protocol                                                                    |
| This driver is not digitally signed! <u>Tell me why driver signing is important</u> |
| OK Cancel                                                                           |

8. Click 'Yes' to restart your computer

| Local Network |                                                                                                    |  |  |
|---------------|----------------------------------------------------------------------------------------------------|--|--|
| ⚠             | You must shut down and restart your computer before the new settings will take effect.<br>Do you want to restart your computer now? |  |  |
|               | Yes No                                                                                                    |  |  |

9. Completed the installation of NetBEUI Protocol

## (2) Setup Group Policy

1. Click 'start , then select and click 'Run'

| along                                                                                                    |                                                                                                    |  |
|----------------------------------------------------------------------------------------------------|----------------------------------------------------------------------------------------------------|--|
| Internet   Internet   Internet   Internet   Internet   Outlook   Outlook   Paint   Image: Comparison of the second of the second of the secon | My Documents   My Recent Documents   My Pictures   My Music   My Computer   My Computer   Control Panel   Set Program Access and Defaults   Printers and Faxes   Help and Support   Search |  |
| All Programs 📡                                                                                                    |                                                                                                    |  |
| Log Off UT Turn Off Computer                                                                                                    |                                                                                                    |  |

2. Key in ' apedit.msc' , click 'OK' to open ' Group Policy '

| Run   | ? 🛛                                                                                                    |
|-------|----------------------------------------------------------------------------------------------------|
|       | Type the name of a program, folder, document, or<br>Internet resource, and Windows will open it for you. |
| Open: | gpedit.msc 💌                                                                                             |
|       | OK Cancel <u>B</u> rowse                                                                                 |

3. Enter into ' Computer Configuration ' --- 'Windows Settings' --- 'Security Settings' --- 'Local Policies'

| 🚡 Group Policy                                                                                                    |   |                                                                                                    |                                  |  |
|----------------------------------------------------------------------------------------------------|---|----------------------------------------------------------------------------------------------------|----------------------------------|--|
| Eile     Action     Yew     Help $\leftarrow \rightarrow$ $\boxdot$ $\blacksquare$ $\blacksquare$                                                                                                    |   |                                                                                                    |                                  |  |
| Local Computer Policy                                                                                                    | ^ | Policy A                                                                                                    | Security Setting                 |  |
| Windows Settings     Scripts (Startup/Shutdown)                                                                                                    |   | Debug programs                                                                                                | Administrators                   |  |
| Erei Courty Settings                                                                                                    |   | Deny logon as a batch job                                                                                     |                                  |  |
|                                                                                                    |   | Deny logon locally     Deny logon through Terminal Services     Enable computer and user accounts to be trust | SUPPORT_30094580,ASPNE<br>ASPNET |  |
| Declarly Options     Declarly Options     Decl | ~ | Force shutdown from a remote system     Generate security audits                                              | Administrators                   |  |
|                                                                                                    | _ |                                                                                                    |                                  |  |

4. Double click ' Deny access to this computer from the network' , then it will show the below interface , please

Select 'Guest' a cancel it.

| Deny access to this computer from the network Prop ? 🔀 |
|--------------------------------------------------------|
| Local Security Setting                                 |
| Deny access to this computer from the network          |
| Guest<br>SUPPORT_388945a0                              |
| Add <u>U</u> ser or Group <u>R</u> emove               |
| OK Cancel Apply                                        |

| Deny access to this computer from the network Prop ? 🔀 |
|--------------------------------------------------------|
| Local Security Setting                                 |
| Deny access to this computer from the network          |
| SUPPORT_388945a0                                       |
| Add <u>U</u> ser or Group <u>Remove</u>                |
| OK Cancel Apply                                        |

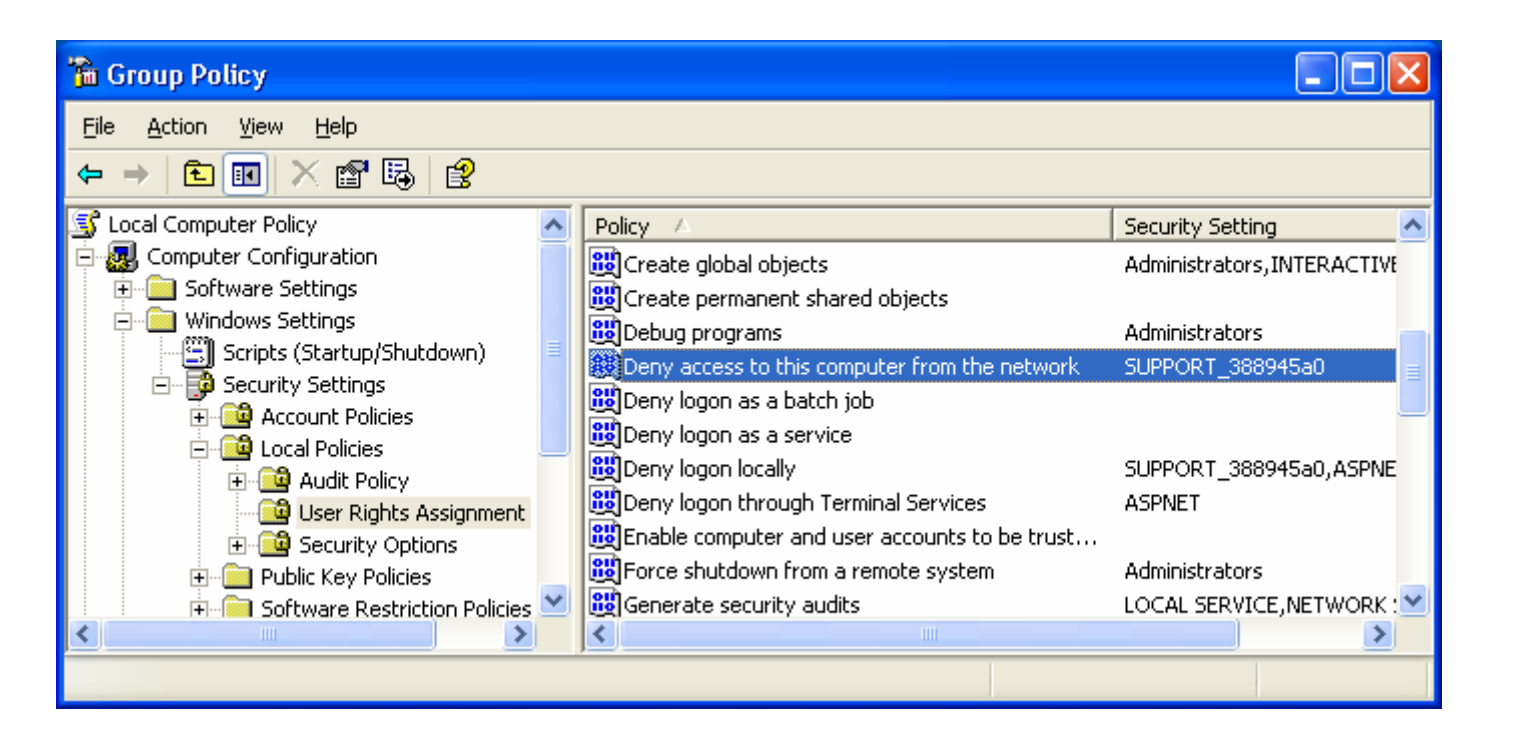

5. Enter into 'Computer Configuration'--- 'Windows Settings'---'Security Settings'---'Local Policies'—'Security Options' ; select and double click 'Network access : Sharing and security model for local accounts'

| 🚡 Group Policy                                                                                                    |                                                                                                    |                                                                                                    |
|----------------------------------------------------------------------------------------------------|----------------------------------------------------------------------------------------------------|----------------------------------------------------------------------------------------------------|
| File Action View Help                                                                                                    |                                                                                                    |                                                                                                    |
| <ul> <li>Local Computer Policy</li> <li>Computer Configuration</li> <li>Software Settings</li> <li>Windows Settings</li> <li>Scripts (Startup/Shutdowr</li> <li>Security Settings</li> <li>Account Policies</li> <li>Local Policies</li> <li>Local Policies</li> <li>Security Options</li> <li>Public Key Policies</li> <li>Software Restriction F</li> </ul> | Policy A<br>Network access: Allow anonymous SID/Name translation<br>Network access: Do not allow anonymous enumeration of SA<br>Network access: Do not allow anonymous enumeration of SA<br>Network access: Do not allow storage of credentials or .NET<br>Network access: Let Everyone permissions apply to anonymo<br>Network access: Named Pipes that can be accessed anonym<br>Network access: Remotely accessible registry paths<br>Network access: Shares that can be accessed anonymously<br>Network access: Shares that can be accessed anonymously<br>Network access: Sharing and security model for local accounts<br>Network security: Do not store LAN Manager hash value on<br>Network security: Force logoff when logon hours expire | Security Se  Disabled Enabled Disabled Disabled COMNAP,C System\Cui COMCFG,D Guest only Disabled Disabled Comstabled Disabled Disabled Disabled |
|                                                                                                    |                                                                                                    |                                                                                                    |

6. Please change it as 'Classic-local users authenticate as themselves', click 'OK'.

| Network access: Sharing and security model for local ? 🔀                                                                                       |  |  |
|----------------------------------------------------------------------------------------------------|--|--|
| Local Security Setting                                                                                                    |  |  |
| Network access: Sharing and security model for local accounts                                                                                  |  |  |
| Guest only - local users authenticate as Guest Classic - local users authenticate as themselves Guest only - local users authenticate as Guest |  |  |
|                                                                                                    |  |  |
| OK Cancel Apply                                                                                                    |  |  |

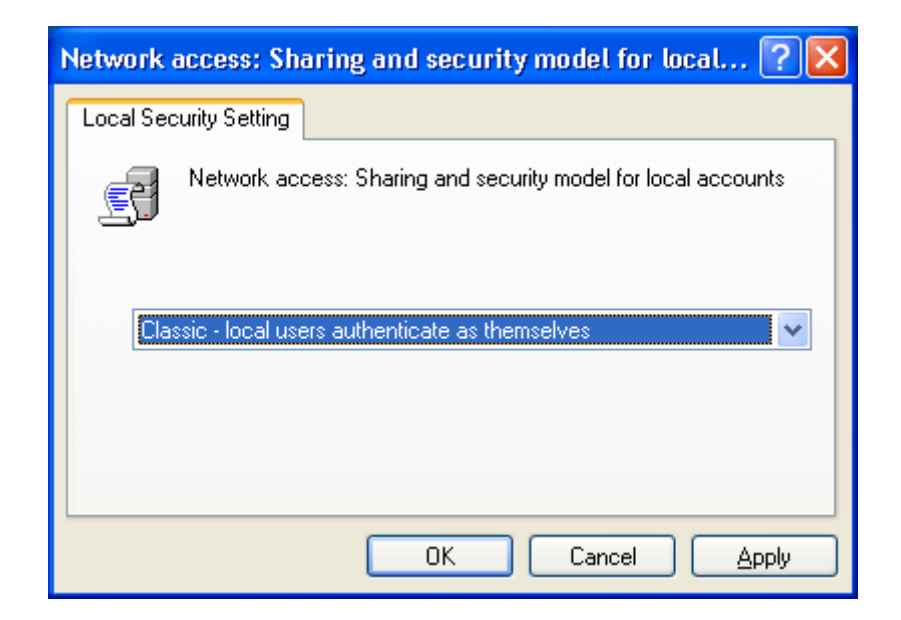

| 🚡 Group Policy                |                                                               |               |  |  |
|-------------------------------|---------------------------------------------------------------|---------------|--|--|
| <u>File Action View H</u> elp | Eile <u>A</u> ction <u>V</u> iew <u>H</u> elp                 |               |  |  |
|                               |                                                               |               |  |  |
| 🛐 Local Computer Policy 🗾 🔺   | Policy A                                                      | Security Se 🔺 |  |  |
| 🖻 🛃 Computer Configuration    | BNetwork access: Allow anonymous SID/Name translation         | Disabled      |  |  |
| Goftware Settings             | Network access: Do not allow anonymous enumeration of SA      | Enabled       |  |  |
| Ere Windows Settings          | Network access: Do not allow anonymous enumeration of SA      | Disabled      |  |  |
| Scripts (Startup/Shutdowr =   | Network access: Do not allow storage of credentials or .NET   | Disabled      |  |  |
|                               | Network access: Let Everyone permissions apply to anonymo     | Disabled      |  |  |
|                               | Network access: Named Pipes that can be accessed anonym       | COMNAP,C      |  |  |
| Even Policies                 | Network access: Remotely accessible registry paths            | System\Cu     |  |  |
| User Rights Assign            | BNetwork access: Shares that can be accessed anonymously      | COMCFG,D      |  |  |
|                               | Network access: Sharing and security model for local accounts | Classic - loc |  |  |
|                               | 🕮 Network security: Do not store LAN Manager hash value on    | Disabled      |  |  |
| 🕂 🦳 Software Restriction F 🗹  | Whetwork security: Force logoff when logon hours expire       | Disabled 🛛 💌  |  |  |
| <                             | <                                                             | >             |  |  |
|                               |                                                               |               |  |  |

7. Select 'Accounts: Limit Local account use of blank passwords to console logon only 'and double click it.

| 🚡 Group Policy                |                                                                              |            |
|-------------------------------|------------------------------------------------------------------------------|------------|
| <u>File Action View H</u> elp |                                                                              |            |
| ← → 🗈 📧 🗙 📽 😫                 |                                                                              |            |
| 🛐 Local Computer Policy 🛛 🔼   | Policy 🔺                                                                     | Security : |
| 🖻 🛃 Computer Configuration    | B Accounts: Administrator account status                                     | Enabled 📄  |
| Goftware Settings             | Accounts: Guest account status                                               | Disabled 💻 |
| Windows Settings              | 🗱 Accounts: Limit local account use of blank passwords to console logon only | Enabled    |
| Scripts (Startup/Snutdowr =   | 🞉 Accounts: Rename administrator account                                     | Administr  |
| B Becurity Settings           | BB Accounts: Rename guest account                                            | Guest      |
|                               | Be Audit: Audit the access of global system objects                          | Disabled   |
|                               | Backup and Restore privilege                                                 | Disabled   |
| User Rights Assign            | 颱Audit: Shut down system immediately if unable to log security audits        | Disabled   |
| 🕀 🧰 Security Options          | BOCOM: Machine Access Restrictions in Security Descriptor Definition Lan     | Not defin  |
| 🕀 📄 Public Key Policies 📃     | BOCOM: Machine Launch Restrictions in Security Descriptor Definition La      | Not defin  |
| 🕂 🦳 Software Restriction F 🛀  | 蹬Devices: Allow undock without having to log on                              | Enabled 🚩  |
|                               |                                                                              | >          |
|                               |                                                                              |            |

8. It will show the below interface , please select 'Disabled' , click 'OK'

| Accounts: Limit local account use of blank passwords ? 🔀                   |  |  |
|----------------------------------------------------------------------------|--|--|
| Local Security Setting                                                     |  |  |
| Accounts: Limit local account use of blank passwords to console logon only |  |  |
| ○ <u>E</u> nabled                                                          |  |  |
|                                                                            |  |  |
|                                                                            |  |  |
|                                                                            |  |  |
| OK Cancel Apply                                                            |  |  |

| 🚡 Group Policy                                 |                                                                              | _ 🗆 🔀        |
|------------------------------------------------|------------------------------------------------------------------------------|--------------|
| <u> Eile A</u> ction <u>V</u> iew <u>H</u> elp |                                                                              |              |
| ← → 🗈 🖬 🗙 📽 😫                                  |                                                                              |              |
| 🛐 Local Computer Policy 🛛 🔼                    | Policy 🔺                                                                     | Security : 🔨 |
| 🖃 礘 Computer Configuration                     | 🔀 Accounts: Administrator account status                                     | Enabled 📄    |
| ⊡ Software Settings                            | B Accounts: Guest account status                                             | Disabled 🚽   |
| Windows Settings                               | K Accounts: Limit local account use of blank passwords to console logon only | Disabled     |
| Scripts (Startup/Shutdowr =                    | 🔀 Accounts: Rename administrator account                                     | Administr    |
| Account Policies                               | BB Accounts: Rename guest account                                            | Guest        |
|                                                | BAudit: Audit the access of global system objects                            | Disabled     |
|                                                | 🕮 Audit: Audit the use of Backup and Restore privilege                       | Disabled     |
| - Generation Assign                            | BAudit: Shut down system immediately if unable to log security audits        | Disabled     |
|                                                | BDCOM: Machine Access Restrictions in Security Descriptor Definition Lan     | Not defin    |
|                                                | BDCOM: Machine Launch Restrictions in Security Descriptor Definition La      | Not defin    |
| 🕂 🦳 Software Restriction F 🗹                   | BDevices: Allow undock without having to log on                              | Enabled 💌    |
|                                                |                                                                              | >            |
|                                                |                                                                              |              |

# (3) Turn on GUEST Account

1. Click 'Start', select and click 'Control Panel'

| along                                                                                                    |                                                                                                    |
|----------------------------------------------------------------------------------------------------|----------------------------------------------------------------------------------------------------|
| Internet         Internet         E-mail         Outlook         E-mail         Outlook         Paint         Ombourded         Camtasia         Recorder | My Documents<br>My Recent Documents<br>My Recent Documents<br>My Pictures<br>My Music<br>My Computer<br>My Computer<br>Set Program Access and<br>Defaults<br>Printers and Faxes<br>Help and Support |
| All Programs 🕨                                                                                                    | Log Off OTurn Off Computer                                                                                                    |

2. Double click 'User Accounts'

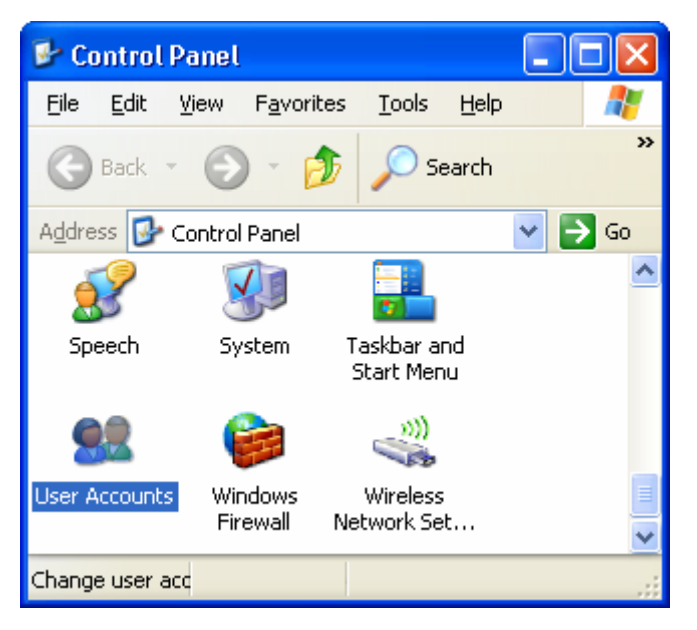

3. Select and click 'Guest'

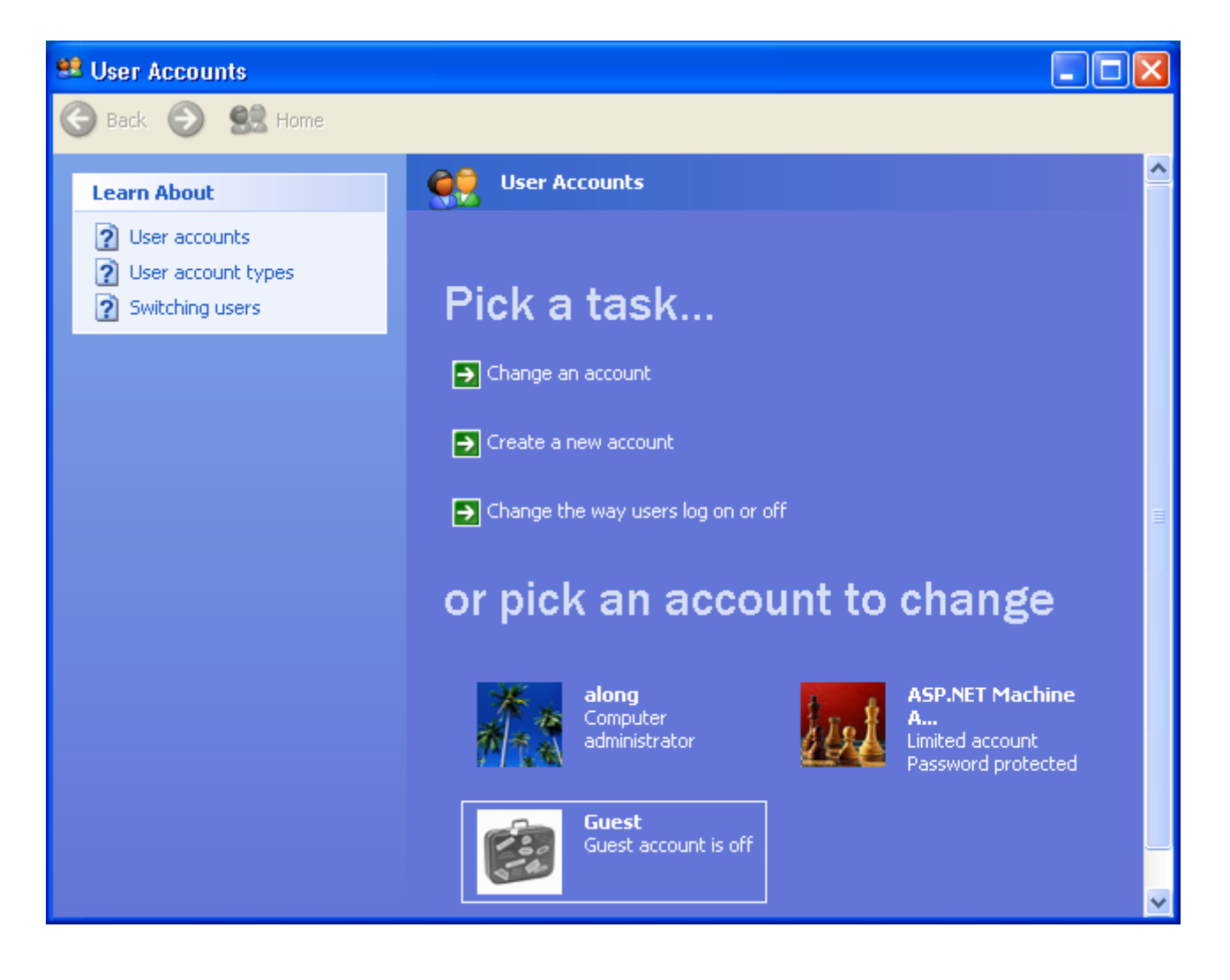

4. Click 'Turn on the Guest Account'

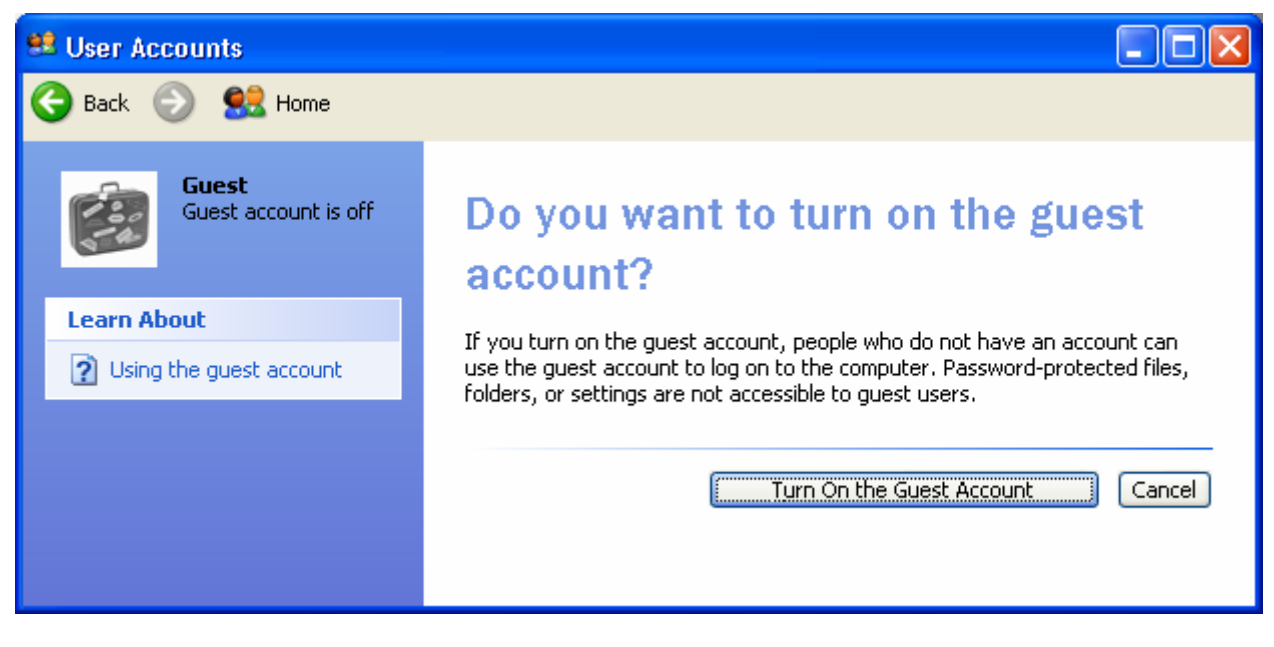

5. Guest Account is turned on

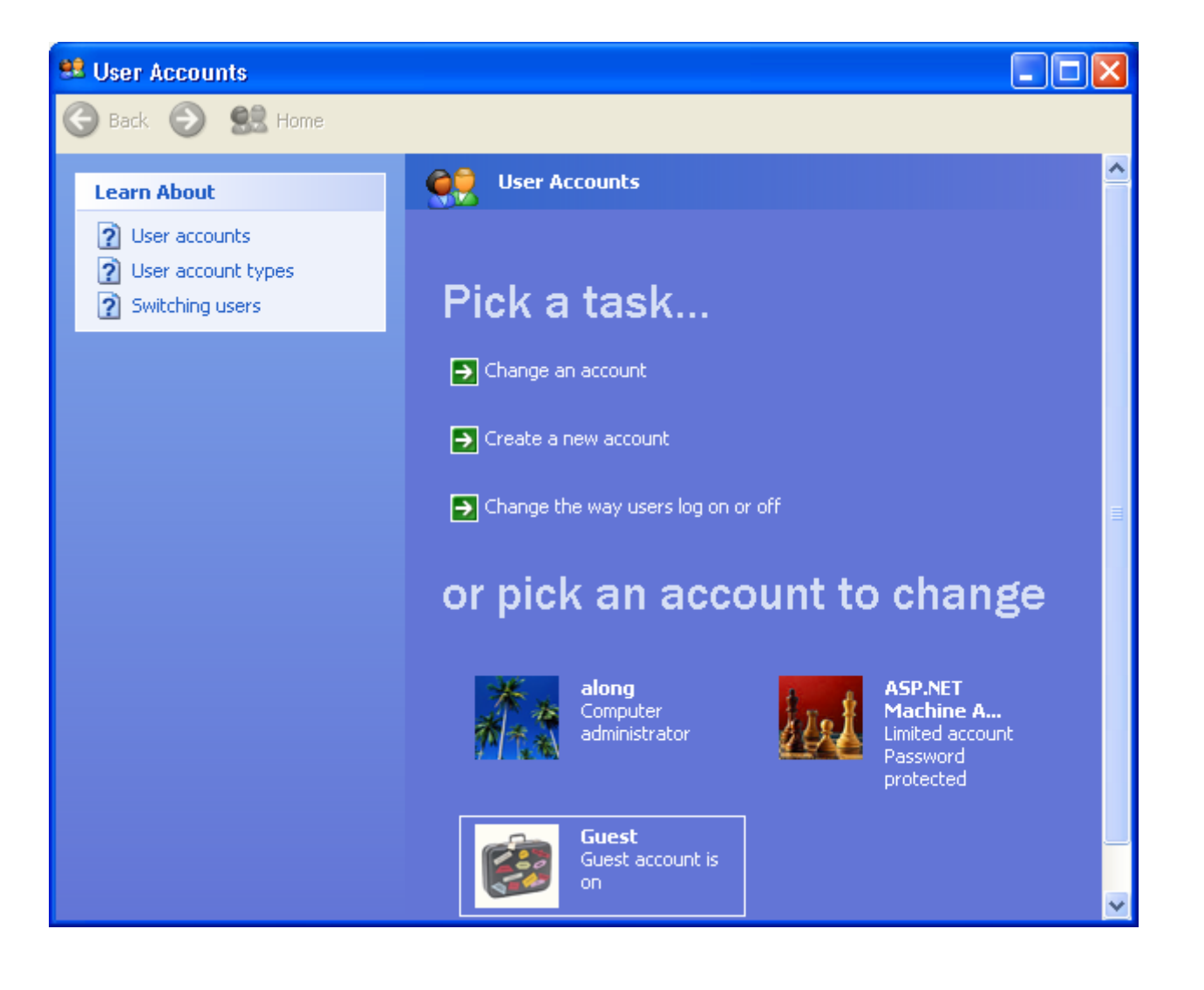

## (4) Sharing Data

1. Open 'My Computer' – 'Tools' – 'Folder Options'

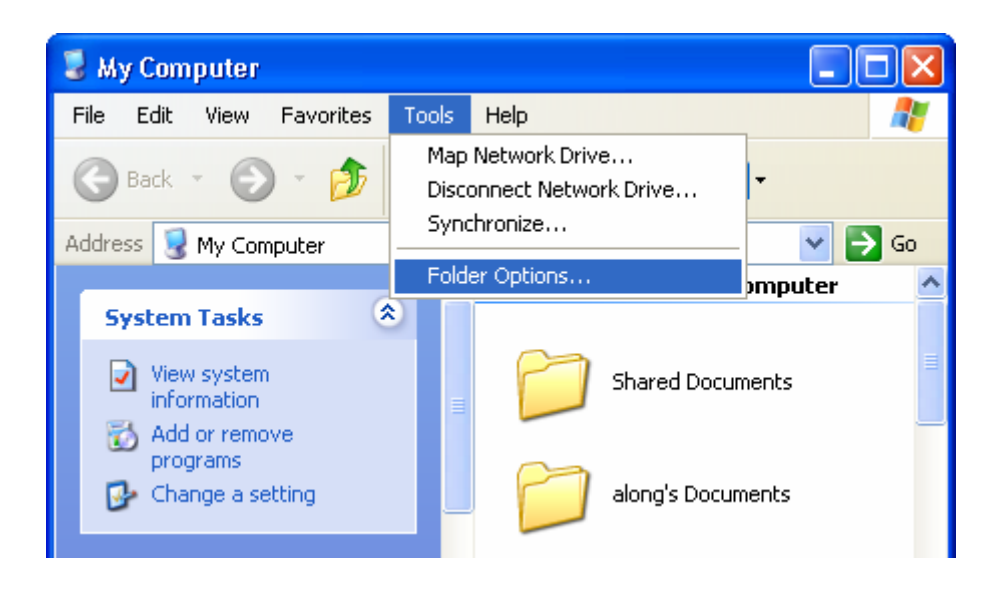

2. Click 'Display simple folder view in Explorer's Folders list', click 'OK'

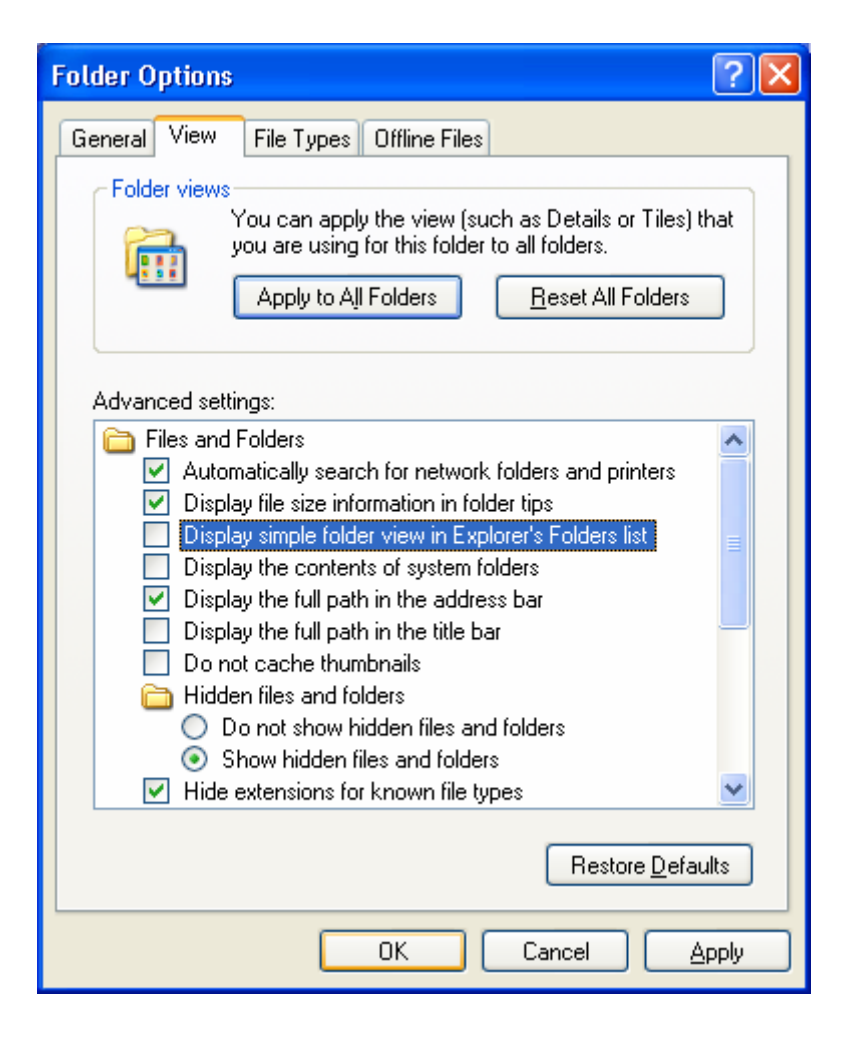

3. Click disk G with right key on your mouse, select 'Sharing and Security...'

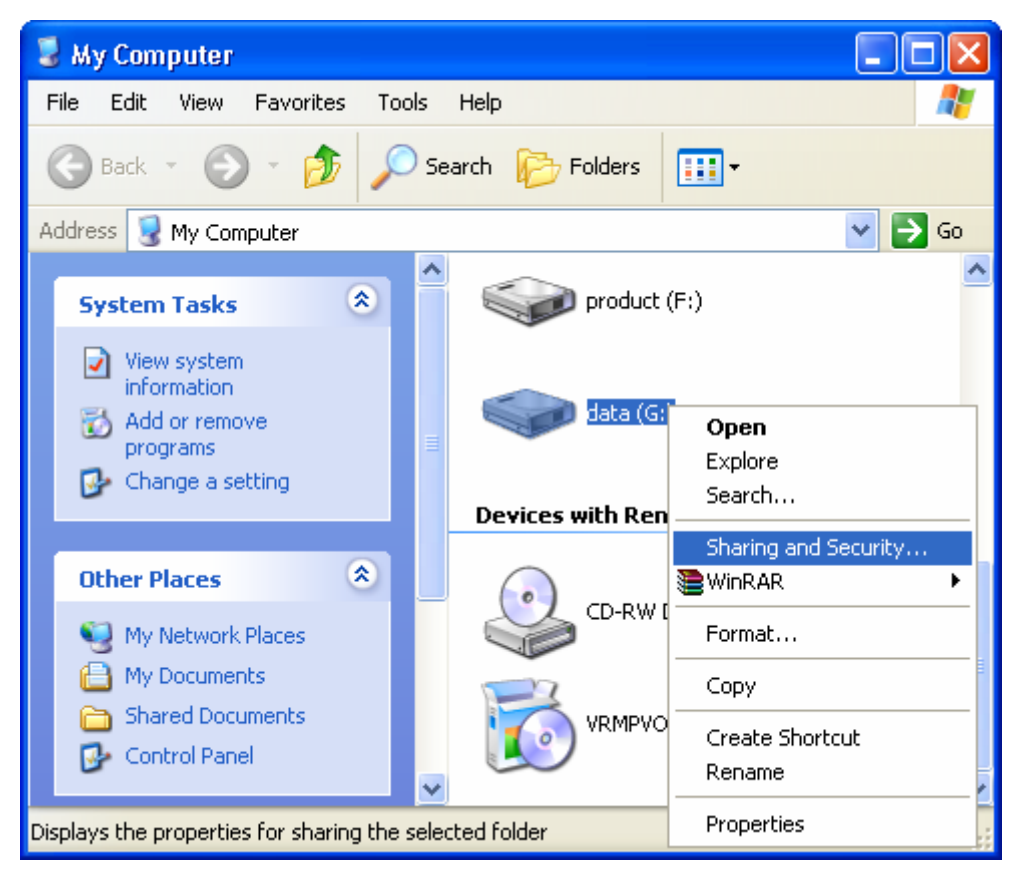

4. Select 'Sharing', click 'New Share'

| data (G:) Proper                                                                                                    | ties                                  | ? 🗙 |  |
|----------------------------------------------------------------------------------------------------|---------------------------------------|-----|--|
| General Tools                                                                                                    | Hardware Sharing Security Quota       |     |  |
| You can share this folder with other users on your<br>network. To enable sharing for this folder, click Share this<br>folder. |                                       |     |  |
| O Do <u>n</u> ot share                                                                                                    | e this folder                         |     |  |
| Share this fo                                                                                                    | Ider                                  |     |  |
| S <u>h</u> are name:                                                                                                    | G\$                                   | *   |  |
| <u>C</u> omment:                                                                                                    | Default share                         |     |  |
| User limit:                                                                                                    | ⊙ <u>M</u> aximum allowed             |     |  |
|                                                                                                    | O Allo <u>w</u> this number of users: | ×   |  |
| To set permissions for users who access this<br>folder over the network, click Permissions.                                   |                                       |     |  |
| To configure settings for offline access, click Caching Caching                                                               |                                       |     |  |
| N <u>e</u> w Share                                                                                                    |                                       |     |  |
| Windows Firewall will be configured to allow this folder to be<br>shared with other computers on the network.                 |                                       |     |  |
| View your Windows Firewall settings                                                                                           |                                       |     |  |
| OK Cancel Apply                                                                                                    |                                       |     |  |

#### 5. Key in 'Share name'

| New Share                                                |                             | ? 🔀         |
|----------------------------------------------------------|-----------------------------|-------------|
| <u>S</u> hare name:                                      | G                           | ОК          |
| Co <u>m</u> ment:                                        |                             | Cancel      |
| User limit<br>Ma <u>x</u> imum a<br>Allo <u>w</u> this r | allowed<br>number of users: | Permissions |

6. Click 'Permissions...', you can set it according to yourself requirement , here , everybody can share reading and writing , click 'OK' .

| Permissions for G            | ? 🛛                         |
|------------------------------|-----------------------------|
| Share Permissions            |                             |
| <u>G</u> roup or user names: |                             |
| 🕵 Everyone                   |                             |
|                              |                             |
|                              |                             |
|                              |                             |
|                              | A <u>d</u> d <u>R</u> emove |
| Permissions for Everyone     | Allow Deny                  |
| Full Control                 |                             |
| Change<br>Read               |                             |
|                              |                             |
|                              |                             |
|                              |                             |
|                              |                             |
| ОК                           | Cancel Apply                |

7. Click 'OK'

| data (G:) Properties                                                                                                    |
|----------------------------------------------------------------------------------------------------|
| General Tools Hardware Sharing Security Quota                                                                                                    |
| You can share this folder with other users on your<br>network. To enable sharing for this folder, click Share this<br>folder.                                                                                                    |
| O Do <u>n</u> ot share this folder                                                                                                    |
| Ostate State S  |
| S <u>h</u> are name: G                                                                                                    |
| Comment:                                                                                                    |
| User limit:  Oser limit: Oser limit: Os |
| ◯ Allo <u>w</u> this number of users:                                                                                                    |
| To set permissions for users who access this <u>Permissions</u> folder over the network, click Permissions.                                                                                                    |
| To configure settings for offline access, click Caching Caching.                                                                                                    |
| <u>R</u> emove Share <u>Ne</u> w Share                                                                                                    |
| Windows Firewall will be configured to allow this folder to be<br>shared with other computers on the network.                                                                                                    |
| View your Windows Firewall settings                                                                                                    |
| OK Cancel <u>A</u> pply                                                                                                    |

8. In folder of 'My Computer', you can find a disk icon held in the palm, which means you completed setting shareware.

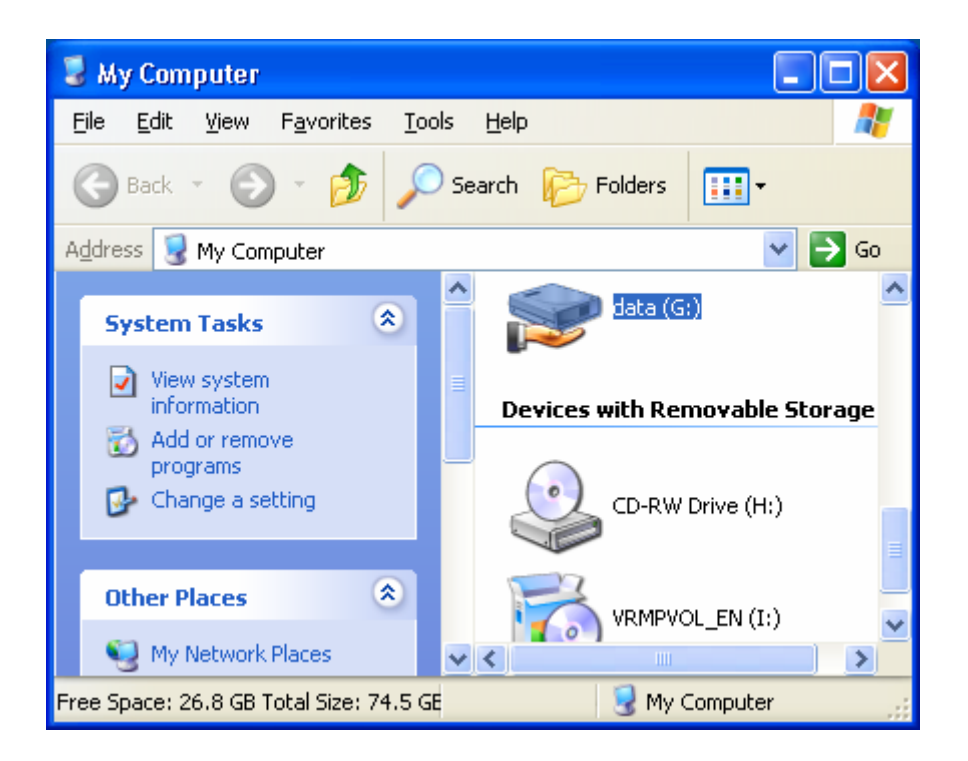

9. Enter into 'Start' --- ' Neighbor in network ' --- 'Check Workgroup Computer' , then you can see the computer list

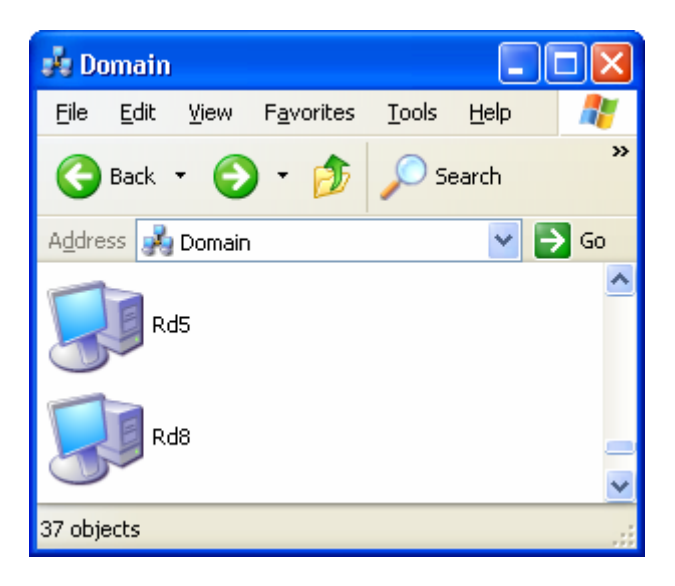

10. Just open one of the computer , you can find the shareware .

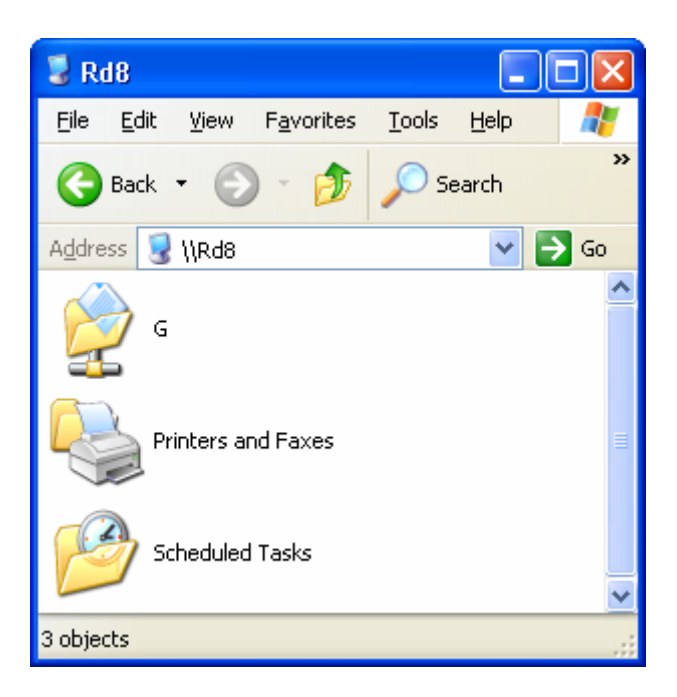